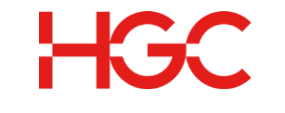

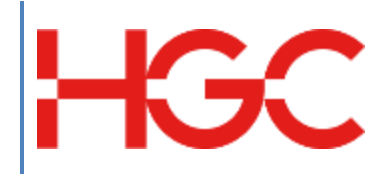

# HGC UC Web Portal User Guide

Date Revised : 11 Jun 2024 Version: 3.0

> HGC Version: 3.0 Last Update: Jun 2024'

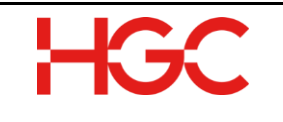

Document History

| Version | Date        | Details                           | Prepared by |
|---------|-------------|-----------------------------------|-------------|
| V1.0    | 3 Dec 2019  | Initial Release                   | PDPD        |
| V2.0    | 8 Apr 2020  | Update version                    | PDPD        |
| V2.2    | 12 May 2020 | Update version                    | PDPD        |
| V2.5    | 14 Oct 2021 | Update version – added CDR        | PDPD        |
|         |             | report                            |             |
| V2.7    | 22 Oct 2021 | Update version – added BLF        | PDPD        |
| V.2.9   | 31 Jul 2023 | Update version – added speed dial | PDPD        |
| V.3.0   | 18 Apr 2024 | Update version – added Push To    | PDPD        |
|         |             | Talk                              |             |
|         |             |                                   |             |

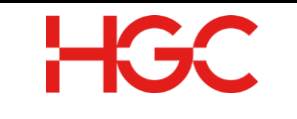

# Table of Contents

| 1.       | INTRODUCTION                                                                        | 3        |
|----------|-------------------------------------------------------------------------------------|----------|
| 2.       | REQUIREMENTS                                                                        | 3        |
| 3.       | WEB PORTAL LOGIN                                                                    | 4        |
| 4.       | DESKTOP LOGIN                                                                       | 4        |
| 5.       | WEB PORTAL BUTTON OVERVIEW                                                          | 5        |
| 6.       | CHANGE VOICEMAIL PIN                                                                | 5        |
| 7.       | CHANGE WEB PORTAL / MOBILE APP PASSWORD                                             | 6        |
| 8.       | PASSWORD RESET INITIATED BY USER                                                    | 7        |
| 9.       | PASSWORD RESET INITIATED BY ADMINISTRATOR                                           | 8        |
| 10.      | DISCONNECT USERS FROM MOBILITY INITIATED BY ADMINISTRATOR                           | 8        |
| 11.      | MAILBOX (VOICEMAIL) MANAGEMENT                                                      | 9        |
| 12.      | PHONEBOOK MANAGEMENT                                                                | 9        |
| 13.      | VIDEO & VOICE CONVERSATION RECORDING                                                | 10       |
| 14.      | SCHEDULING A VIRTUAL MEETING FOR VIDEO CONFERENCE                                   | 12       |
| 15.      | JOIN VIDEO CONFERENCE                                                               | 14       |
| 16.      | SCHEDULING A VIRTUAL MEETING FOR AUDIO CONFERENCE                                   | 20       |
| 17.      | CALL DETAIL REPORT GENERATION                                                       | 22       |
| 18.      | SPEED DIAL / BUSY LAMP FIELD                                                        | 24       |
| 18<br>18 | 3.1To add a Speed Dial Key on phone set3.2To add a Busy Lamp Field Key on phone set | 24<br>27 |
| 19.      | PUSH-TO-TALK                                                                        | 29       |
| 19       | D.1 TO CHANGE THE PUSH-TO-TALK GROUP NAME OR GROUP MEMBER                           | 29       |
| 20.      | APPENDIX – SUPPORTED PHONE MODEL                                                    |          |

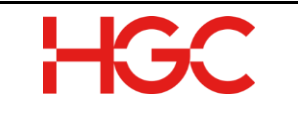

#### 1. Introduction

This guide introduces you to HGC UC platform, which

- Allows you to manage fewer pieces of equipment and applications as a result of its all-inone solution architecture
- Allows all endpoints to connect and register to HGC UC, a central controller and a partner solution for video endpoint systems such as Trio, and VVX® Business Media phones
- Interoperates with numerous brands of devices and supports auto-provisioning for most of these brands. All information can be found in Appendix 1
- Empowers mobile conferencing and mobile collaboration anywhere at anytime

#### 2. Requirements

Support Requirements for HGC Switchboard Application, 5.1.1:

Minimum System Requirements for PC:

- Supports Intel Pentium 4 processor and faster models
- Supports AMD, equivalent to Pentium 4 or faster models
- Supports 32 and 64-bit Windows on Windows 7 and above
- 4 GB of available hard diskspace
- o 8 GB of RAM

Minimum System Requirements for Mac:

- Supports Intel Pentium 4 processor and faster models
- Only supports 64-bit
- 4GB of available diskspace
- 8GB of RAM

Web Browser Requirements for HGC UC Web Portal 5.1.1:

PC:

- Firefox 50+
- Chrome 60+

Mac:

- Firefox 50+
- Safari 9+
- Chrome 60+
- Opera 50+

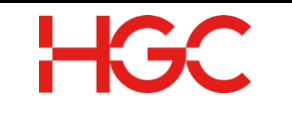

#### 3. Web Portal Login

A web browser to login and access the web portal that contains all the tools necessary to configure and maintain HGC UC. Administrators are provided with a single, easy to use interface for the HGC UC Platform. Users who can access the UC web portal from a browser also follow similar steps as described below.

- a) Open a web browser and enter the below URL to access the web portal. The URL is provided by a welcome email.
- b) User ID: Enter the username Note: Users enter their User ID. The user id is typically a user's extension number or assigned to you via email.
- c) **Password**: Enter the password Note: User enter the password that assigned via email.

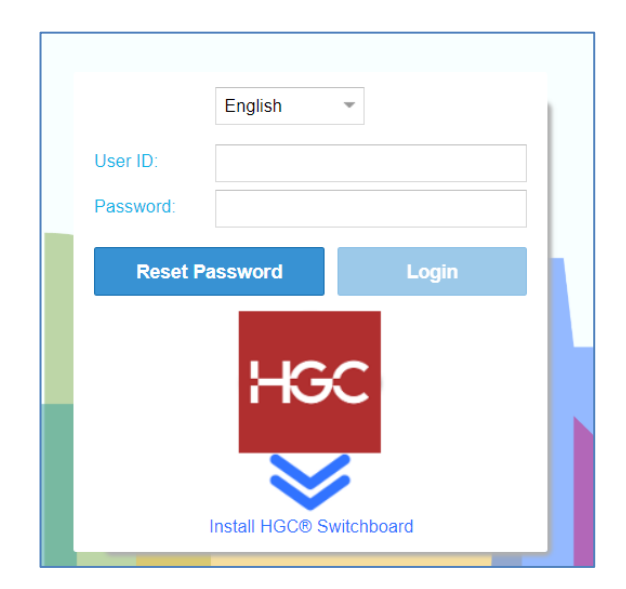

d) Click Login

#### 4. Desktop Login

This section is not only aimed at illustrating how to login to HGC Switchboard using the desktop login, but also about helping users who run into issues when attempting to login to switchboard from their desktop.

a) On the desktop, click the HGC® Switchboard icon that appears below.

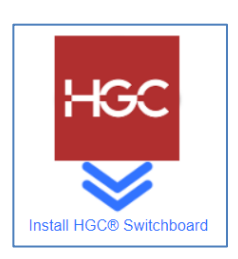

- b) If it is your first time signing into the switchboard, you must create and save a profile by following the steps below.
  - i. **Server:** Enter the HGC UC domain in the Server field to connect to the HGC® Switchboard.
  - ii. **Username**: Enter your username (Phone Number).
- iii. **Password**: Enter your password.

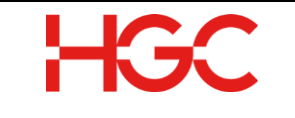

- iv. **Save as Profile**: Select the checkbox.
- v. **Save Password**: Select the checkbox.
- vi. Click Sign In. Profile has been created and saved.

| I Profile | itings المناقبة المناقبة من مناقبة المناقبة المناقبة المناقبة المناقبة المناقبة المناقبة المناقبة المناقبة المناقبة المناقبة المناقبة المناقبة المناقبة المناقبة المناقبة المناقبة المناقبة المناقبة المناقبة المناقبة المناقبة المناقبة المناقبة المناقبة المناقبة المناقبة المناقبة المناقبة المناقبة المناقبة المناقبة المناقبة مناقبة المناقبة مناقبة المناقبة مناقبة مناقبة مناقبة من<br>مناقبة مناقبة المناقبة المناقبة المناقبة المناقبة المناقبة المناقبة من مناقبة مناقبة مناقبة مناقبة مناقبة من من | 0     |
|-----------|----------------------------------------------------------------------------------------------------|-------|
| Profile:  |                                                                                                    | ~     |
| Server:   |                                                                                                    |       |
| Username: |                                                                                                    |       |
| Password: |                                                                                                    |       |
|           | Save as Profile                                                                                                    |       |
|           | Save password                                                                                                    |       |
|           | Si                                                                                                    | gn in |

#### 5. Web Portal Button Overview

The HGC button is located in the top left of the HGC window. Clicking on it launches the HGC Menu window. The menu is arranged by category such as Personnel Settings, Phonebook, and etc.. Under each category, there are Tools. Use the textbox at the bottom of the menu window, which has an autocomplete feature to help you locate a category and the options affiliated with it or type menu option such as Resend Tools.

| HGC | 🙇 HGC U    | C Platform (v5.0)          |          |                        |            |                           |           |
|-----|------------|----------------------------|----------|------------------------|------------|---------------------------|-----------|
|     |            | — Ca                       | itegory  |                        |            |                           | •         |
|     | Personal S | Settings                   |          |                        |            |                           |           |
|     | 20         | Account<br>Information     | <b>—</b> | Change PIN             | <b>;;;</b> | Change Password           |           |
|     | 2:         | Personal Settings          |          |                        |            |                           |           |
|     | Phoneboo   | k                          |          |                        |            |                           | Taala     |
|     | <b>b</b> î | Corp Phonebook<br>Settings | Į 📠      | Corporate<br>Phonebook | 4          | Global Speed Dial         | IOOIS     |
|     | 8          | Phonebook                  | S        | Polycom Directory      | 2          | Polycom User<br>Directory |           |
|     |            | Telecommuter               | 87       | User Speed Dial        |            |                           |           |
|     | Push-To-Ta | alk                        |          |                        |            |                           | -         |
| 22  | Search:    |                            |          |                        |            |                           | $\otimes$ |

## 6. Change Voicemail PIN

User can change their voicemail PIN through web portal.

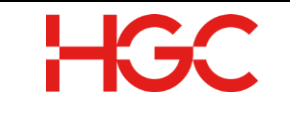

a) Click Change PIN icon.

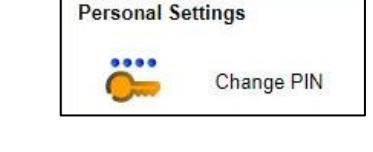

PIN changed successfully.

 Input user new PIN in New PIN field and Verify new PIN field, then click OK button.

| Change PIN      |    | <b>e</b> 0 |
|-----------------|----|------------|
| New PIN:        |    |            |
| Verify new PIN: |    |            |
|                 | ок | Cancel     |

c) Click **OK** if the PIN changed successfully.

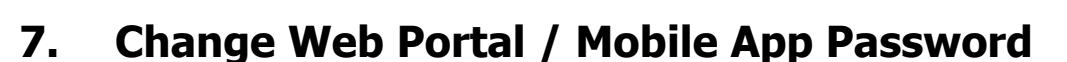

User can change their Web Portal / Mobile App password through web portal.

Click Change Password icon. a) Change Password Input Current Password b) Change Password Input New Password c) Current Password: ..... Input Verify new Password d) New Password: ..... Verify new Password: ..... Then, click **OK** button. 0 : Remote wipe all the profile Cancel Click **OK** if the PIN changed e) successfully. Password changed successfully. OK

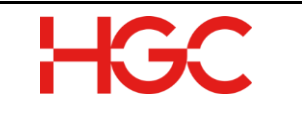

#### 8. Password Reset Initiated by User

If users forget their password, they can reset it by accessing the **HGC UC Web Portal** launch page from a browser and clicking **Reset Password**.

- a) Click **Reset Password** when you access HGC UC Web Portal on your browser.
- b) **User ID**: Enter your Phone No
- c) **Email address of this User**: Enter your email address
- d) Click **Submit** and **OK**.
- e) Instructions for resetting your password are sent to your email.
- f) Click the **URL** provided in the email.

|           | English  | •     |  |
|-----------|----------|-------|--|
| User ID:  |          |       |  |
| Password: |          |       |  |
| Reset I   | Password | Login |  |

| Reset Login Password        |  |
|-----------------------------|--|
| User ID:                    |  |
| 37494717                    |  |
| Email address of this User: |  |
| jon.mccloud@hgc.com.        |  |
|                             |  |
| Submit Close                |  |

| ar | Abu | Dabi, |  |
|----|-----|-------|--|
|    |     |       |  |

Someone (hopefully you) has clicked on the Reset Password link at the HGC UC services. To reset your login password, please click the following link. If you have not requested the reset, you can ignore this email.

This is an automated message generated by the phone system. Please do not reply to this message as this account is not monitored by any personnel.

- g) The Reset Password dialog box opens
- h) Click OK
- The password provided is a temporary password. It is important to create a new password. To create a new password, see Change Password under Personal Settings or Change Password under User Management Center.

| Your password has been reset to |  |
|---------------------------------|--|
| 6VBp5xTJ                        |  |
| ОК                              |  |

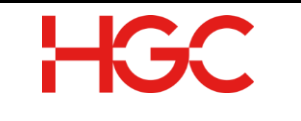

#### 9. Password Reset Initiated by Administrator

Use the **Resend Email Tools** dialog box when users forget their login password, or when you want to enforce a password reset.

a) Click Resend Email Tools

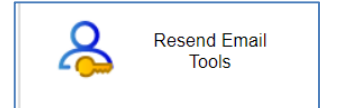

- b) Target Users: Click the dropdown arrow and select the names of the users either that want their passwords reset or that you want to force to reset their passwords.
- c) Under Resend Email Type: Click the checkbox next to **Reset Login Password**.
- d) Click OK.
- e) Users receive a reset password email containing a **link**. To reset their passwords, users have to click on the **link** and follow the instructions.

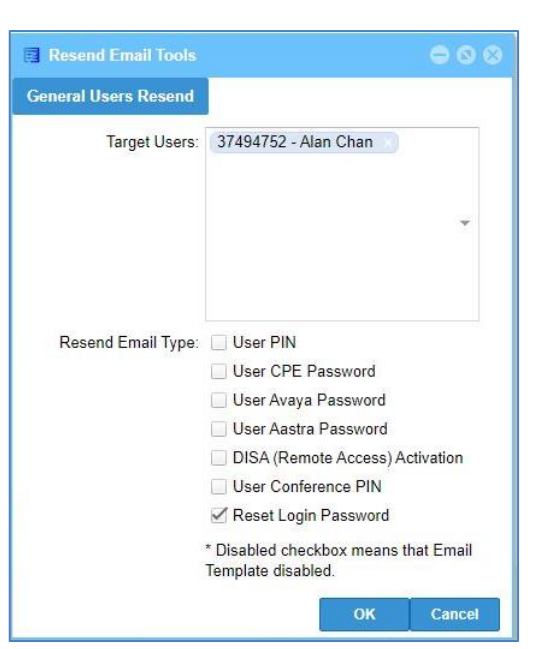

# 10. Disconnect Users from Mobility Initiated by Administrator

Use the **Mobility Apps** to revoke the user access for the mobile apps.

a) Click Mobility Apps

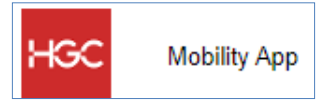

b) Select the user name to revoke the access with a tick on checkbox and click **X** to delete.

|   | Mobility App      |             |             |       |           |             |               |             | 98 |
|---|-------------------|-------------|-------------|-------|-----------|-------------|---------------|-------------|----|
| 0 | Revoke Selected A | apps Access |             |       |           | Se          | earch: 374947 | G           | Q  |
|   | Username          | Device      | Device Name | Devic | Bundle ID | App Version | Device ID     | Last Active | т  |
|   | 37494782          | Android     |             | М     |           | 1.0         |               | 2020-01-0   | ×  |
|   | 37494730          | Android     |             | A     |           | 5.1.1       |               | 2020-01-0   | ×  |

c) A dialog box will prompt for the confirmation of to revoke the access to the Mobility App for the user. Click **Yes**.

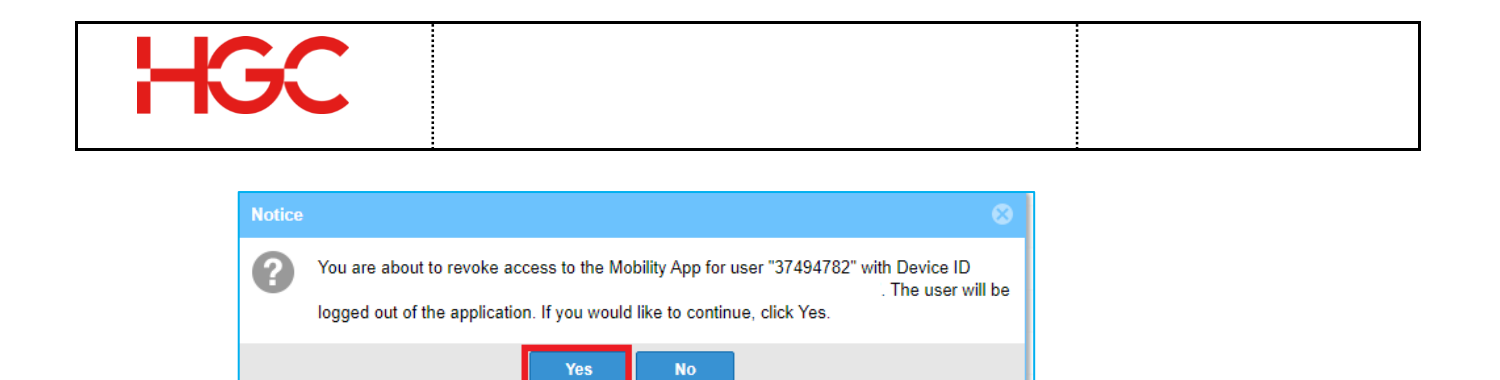

## **11. Mailbox (voicemail) Management**

Users can access their voice messages in the Mailbox Panel in web portal.

a) Click the Mailbox Panel button

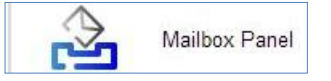

b) The buttons of the mailbox panel are identified as below.

| Mark<br>Click mes<br>Click Mar | <b>as Read:</b><br>ssage, and th<br>'k as Read | ad: Download: D<br>d then Click Download and Click Save the file to |            |       |       | Delet<br>Click the<br>to delete | e:<br>mess<br>e. Click | age you want<br>CDelete | Play:<br>Click play. A m<br>opens play a m | edia player<br>nessage |
|--------------------------------|------------------------------------------------|---------------------------------------------------------------------|------------|-------|-------|---------------------------------|------------------------|-------------------------|--------------------------------------------|------------------------|
| Mail<br>Messag                 | lbox Panel<br>je(s)                            |                                                                     |            |       |       |                                 |                        |                         | • • •                                      |                        |
| Mar                            | rk as Read                                     | De De                                                               | ownload    |       | elete | Play                            |                        | 📢 Greetings             | Management                                 |                        |
|                                | Mailbox                                        | Time                                                                | Ð          |       | Calle | er ID                           | Sec                    | cond(s)                 |                                            |                        |
|                                | 38937520                                       | 2021-                                                               | -01-14 16: | 38:41 | <2128 | 3706>                           | 6                      |                         |                                            |                        |
|                                | 38937520                                       | 2021                                                                | -01-14 16: | 37:15 | <2128 | 35704>                          | 7                      |                         |                                            |                        |

c) The fields of the mailbox panel are identified as above.

| Mailbox:          | Time:             | Caller ID: | Second(s):               |
|-------------------|-------------------|------------|--------------------------|
| The mailbox owner | Time stamp of the | Caller CLI | Duration of a message in |
|                   | voicemail         |            | seconds                  |

#### 12. Phonebook Management

Administrator could update the user information in the Phonebook panel.

- **Personal:** The contact information created and managed in a personal phonebook is only accessible to the owner of the phonebook.
- **Departmental:** Departments in a company can add, delete, and manage contacts only in their departmental phonebook.
- Site: This phonebook is available to everyone in the UC services who belong to a particular Account No..

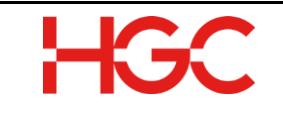

#### a) Click Phonebook

| Contact       |               |                |               |          |            |        |             |           |           | ÷        | 00  |
|---------------|---------------|----------------|---------------|----------|------------|--------|-------------|-----------|-----------|----------|-----|
| O Add Contact | Remove Select | ted Contacts   | Contact Bate  | ch Tools | 📔 Personal | 📄 De   | epartmental | 📔 Site    | Search:   |          | 0   |
| First Name    | Last Name     | First Name Pro | Last Name Pro | Company  | Phone Nu   | ımber. | Mobile Num  | ber. Othe | er Number | Owner    |     |
| Apple         | Chan          |                |               |          | 99887766   |        |             |           |           | 37494789 | Ø 🗙 |
| Chi Yin       | Wu            |                |               |          |            |        | +852 98207  |           |           | 37494780 | Ø 🗙 |

b) Click **Modify** located to the right of a contact

|   |   | Contact     |            |                 |              |           |            |      |             |          |        |               | • 0                                      | 8   |
|---|---|-------------|------------|-----------------|--------------|-----------|------------|------|-------------|----------|--------|---------------|------------------------------------------|-----|
|   | 0 | Add Contact | Remove Sel | lected Contacts | 🛃 Contact Ba | tch Tools | 📔 Personal | D 📔  | epartmental | 📔 Site   | Search | :             |                                          | ⊗ ( |
| Ē |   | First Name  | Last Name  | First Name Pr   | Last Name Pr | Company   | Phone Nun  | nber | Mobile Numb | er Other | Number | Owner         |                                          |     |
| E |   | 37494795    | 37494795   |                 |              | HGC       | 37494795   |      |             |          |        | Site-Internal | P                                        | •   |
| C |   | Abu         | Dabi       |                 |              | HGC       | 37494722   |      |             |          |        | Site-Internal | s an an an an an an an an an an an an an |     |

c) The contact (username information display and you may change /update with the correct or necessary information.

| Site Contact              | $\ominus$ $\odot$ $\otimes$ |
|---------------------------|-----------------------------|
| User:                     | 37494722                    |
| First Name:               | Abu                         |
| Last Name:                | Dabi                        |
| First Name Pronunciation: |                             |
| Last Name Pronunciation:  |                             |
| Other Name:               |                             |
| Name Title:               |                             |
| Company:                  | ндс                         |
| Department:               |                             |
| Job Title:                |                             |
| Phone Number:             | 37494722                    |
| Mobile Number:            |                             |
| Other Number:             |                             |
| SMS Number:               | +( )                        |
| Fax:                      |                             |
| E-mail:                   | ck.yap@hgc.com.hk           |
| Location:                 |                             |
|                           | OK Cancel                   |

#### 13. Video & Voice Conversation Recording

Administrator could review or manage the user recording in the Video and Voice conversation category in the Web Portal. Voice recording files use MP3 format; video recording files use MP4 format.

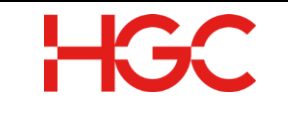

a) Click the Call Recordings Record button

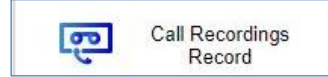

b) In the Call Recordings Record List, you may select the icon to **download records**, **playback records** and **delete records**.

|    | Call Recordings Record List |                     |                      |               |             |             |          |            |             |            |  |
|----|-----------------------------|---------------------|----------------------|---------------|-------------|-------------|----------|------------|-------------|------------|--|
| 15 | Manage Sel                  | ected Records =     | Validate Record File |               |             |             |          | Filtering  | Search:     |            |  |
|    | Owner                       | Start Time          | Stop Time            | Caller Number | Caller Name | Destination | Duration | Media Type | File Status |            |  |
|    | 31681525                    | 2019-10-02 10:04:58 | 2019-10-02 10:05:37  | 31681525      | Test 1      | 97475632    | 00:00:39 | Audio      | Exists      | Q 0 × = 40 |  |
|    | 31681525                    | 2019-10-02 10:02:12 | 2019-10-02 10:02:23  | 31681525      | Test 1      | 90802269    | 00:00:11 | Audio      | Exists      | . / × 🖂 🕫  |  |
|    | 31681526                    | 2019-09-30 20:12:04 | 2019-09-30 20:12:06  | 31681526      | Test 2      | 31681522    | 00:00:02 | Audio      | Exists      | Q @ X 🖂 🕬  |  |

c) Select a call record check box, then click **Download** button. A mp3 format file are generated as below pattern:

YYYYMMDD-HHmmss-Calling Number-Destination Number-index-index.mp3

 Name
 Type
 Size
 Date modified

 Examples as below:
 20191002-100458-31681525-974
 32-1569981861.3975-1147569862
 MP3 Format Sound
 142 KB
 3/10/2019 13:32

| C. Manager Calested Research | Validate Record File |               |             |             |          | Filtering * | Search:     |       |
|------------------------------|----------------------|---------------|-------------|-------------|----------|-------------|-------------|-------|
| Download Selected Records    | Stop Time            | Caller Number | Caller Name | Destination | Duration | Media Type  | File Status |       |
| Remove Selected Record Files | 2019-10-02 10:05:37  | 31681525      | Test 1      | 97475632    | 00:00:39 | Audio       | Exists      | -0×04 |
| X Remove Selected Records    | 2019-10-02 10:02:23  | 31681525      | Test 1      | 90802269    | 00.00.11 | Audio       | Exists      | 10×04 |
| 31681526 2019-09-30 20.12.04 | 2019-09-30 20 12:06  | 31681526      | Test 2      | 31681522    | 00 00 02 | Audio       | Exists      | XEH   |

- d) Select multiple call record check box, and then click Manage Selected Records, and Download Selected Records.
- e) A Zip file with multiple record is generated as below pattern: *CallRecording-YYYY-MM-dd Index.zip* (YYYY-MM-dd is Zip file generation date) Example as below: CallRecording-2019-10-03 10\_54\_19
- f) The Zip file with multiple record structure is shown as below.

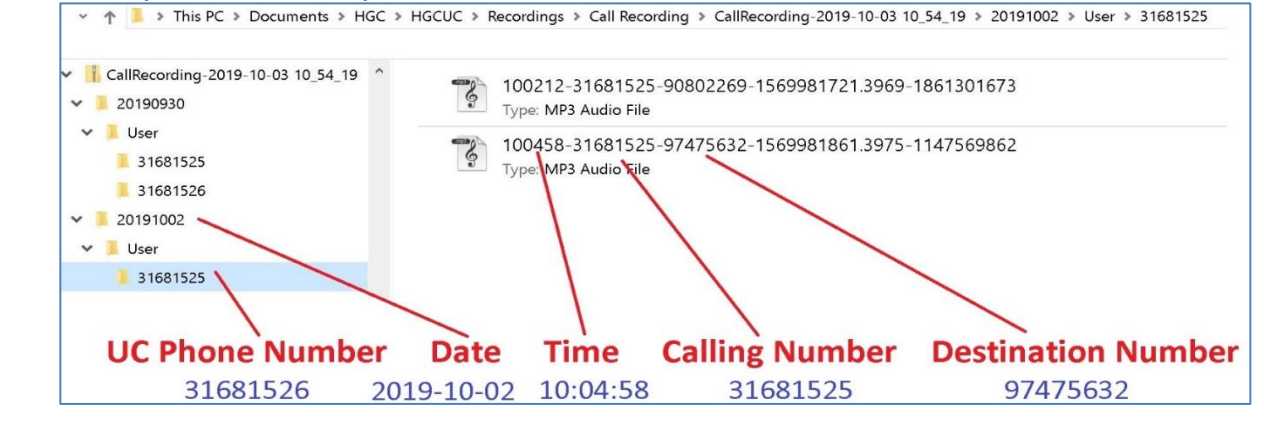

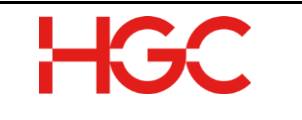

#### 14. Scheduling a Virtual Meeting for Video Conference

Virtual meeting is a meeting scheduler tool. Audio Conference / Video Conference can be scheduled via virtual meeting.

- a) Click the Virtual Meeting button.
- Kirtual Meeting

b) Click Add Virtual Meeting

| Search: 💿 🔍  |
|--------------|
| me Stop Time |
|              |

c) Then you may enter the information according to schedule the One-time meeting and invite the necessary participants.

| Virtual Meeting                |                  |                  |                                   |              |                 |    |          |  |
|--------------------------------|------------------|------------------|-----------------------------------|--------------|-----------------|----|----------|--|
| Organizer:                     | 38937563 - Jack  | / 7563           |                                   |              |                 |    | *        |  |
| Name:                          | Video Conference | with ABC Company |                                   |              |                 |    |          |  |
| Location:                      |                  |                  |                                   |              |                 |    |          |  |
| Company:                       |                  |                  |                                   |              |                 |    |          |  |
| Agenda:                        | Daily Meeting    |                  |                                   |              |                 |    |          |  |
| Start Time:                    | 2021-01-25       |                  | 1100<br>1100<br>1100              | 18:15        |                 |    | GMT+0800 |  |
| Stop Time:                     | 2021-01-25       |                  | 1 0 0 0<br>0 + 0 0<br>0 = 0 0     | 20:15        |                 | Ŧ  | GMT+0800 |  |
| Auto Dial out to Organizer 🕕 : | Disable          |                  |                                   |              |                 |    | *        |  |
| Call to:                       | Video Conference | •                | Conference Room: HGC65111 - 65111 |              |                 | ¥  |          |  |
| Attendee                       |                  |                  |                                   |              |                 |    |          |  |
| Name E-mail                    |                  | Number 🕕         | Mark                              | as Organizer | Auto Dial out 🕕 |    | •        |  |
| Ray Lam cvt                    | @gmail.com       |                  |                                   |              |                 |    | 9        |  |
|                                |                  |                  |                                   |              |                 |    |          |  |
|                                |                  |                  |                                   |              |                 |    | _        |  |
|                                |                  |                  |                                   |              |                 | OK | Close    |  |

| - i  | Organizer: (Required)  | Select meeting organizer                             |
|------|------------------------|------------------------------------------------------|
| ii.  | Name: (Required)       | Input meeting name                                   |
| iii. | Location:              |                                                      |
| iv.  | Company:               |                                                      |
| ٧.   | Agenda:                |                                                      |
| vi.  | Start Time: (Required) | Specify meeting start time (Start time must be setup |
|      |                        | before 5 minutes of meeting time)                    |
| vii. | Stop Time: (Required)  | Specify meeting end time (The access code or link    |
|      |                        | would be expired. If user login the Virtual Meeting  |

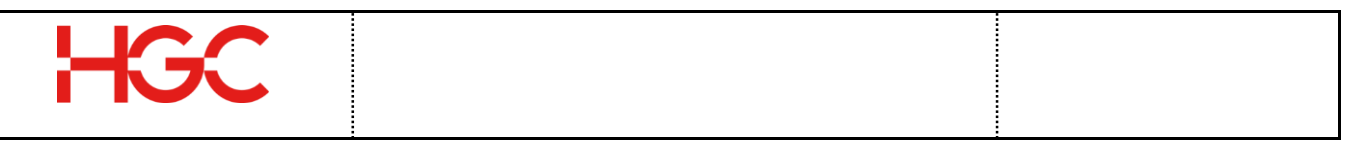

|       |                      | already, the meeting    | would continue until all user   |  |  |  |
|-------|----------------------|-------------------------|---------------------------------|--|--|--|
|       |                      | leave it.)              |                                 |  |  |  |
| viii. | Auto Dial out to     | If select Enable, syste | em would call organizer on      |  |  |  |
|       | Organizer:           | meeting time.           |                                 |  |  |  |
| ix.   | Call to: (Required)  | Select Video Conference |                                 |  |  |  |
| х.    | Conference Room:     | Select Video Virtual N  | leeting Room                    |  |  |  |
|       | (Required)           |                         |                                 |  |  |  |
| xi.   | Attendee: (Required) | Name                    | Input attendee name             |  |  |  |
|       |                      | E-mail                  | Input attendee's email          |  |  |  |
|       |                      | Number                  | Input HKG PSTN number           |  |  |  |
|       |                      | Mark as Organizer       | If selected, attendee have same |  |  |  |
|       |                      |                         | privilege with organizer        |  |  |  |
|       |                      | Auto Dial out           | If selected, system would call  |  |  |  |
|       |                      |                         | attendee on meeting time.       |  |  |  |

d) A Virtual Meeting notice would be prompt.

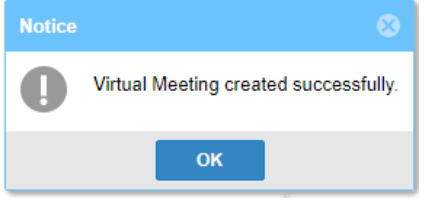

e) A video conference meeting is created in Virtual Meeting.

| 0  | Virtual Meetin<br>1going Meeting           | y<br>Is Expired Meetings |                   |         |                     |                     | 000                  |
|----|--------------------------------------------|--------------------------|-------------------|---------|---------------------|---------------------|----------------------|
| C  | ) Add Virtual Me                           | eting 🥥 Remove Selecte   | d Virtual Meeting |         |                     | Search:             | © Q,                 |
|    | Organizer                                  | Name                     | Location          | Company | Start Time          | Stop Time           |                      |
|    | 38937563 Video Conference with ABC Company |                          |                   |         | 2021-01-25 18:15:00 | 2021-01-25 20:15:00 | T& OX                |
|    | 38937563                                   | Video Conference with AB | C Company         |         | 2021-01-25 18:15:00 | 2021-01-25 20:15:00 | <b>28</b> .          |
| <( | 🤇 🕻 🕴 Page                                 | 1 of 1 > >>              | C                 |         |                     | Dis                 | playing item 1 - 1 o |

f) One-Time Access Code is created as below. In addition, organizer and attendee email would be received an invitation with access code and URL link.

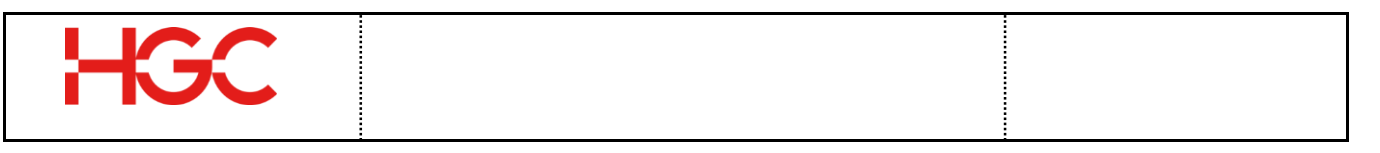

| Virtual Mer  |                    |                       |                   |                 | ● ◎ €                    |
|--------------|--------------------|-----------------------|-------------------|-----------------|--------------------------|
|              | Organizer:         | 38937563 - Jacky 7563 | 3                 |                 |                          |
|              | Name:              | Video Conference with | ABC Company       |                 |                          |
|              | Location:          |                       |                   |                 |                          |
|              | Company:           |                       |                   |                 |                          |
|              | Agenda:            | Daily Meeting         |                   |                 |                          |
|              | Start Time:        | 2021-01-25 18:15 GM   | F+0800            |                 |                          |
|              | Stop Time:         | 2021-01-25 20:15 GM   | r+0800            |                 |                          |
| Auto Dial ou | t to Organizer 🕔 : | Disable               |                   |                 |                          |
|              | Call to:           | Video Conference      |                   | Conference      | e Room: HGC65111 - 65111 |
| Organ        | izer Access Code:  | 100815230114          |                   |                 |                          |
| Attendee     |                    |                       |                   |                 |                          |
| Name         | E-mail             | Number 🕕              | Mark as Organizer | Auto Dial out 🕚 | Access Code              |
| Ray Lam      | cv(`_``@(          | gmail.com             |                   |                 | 100117285461             |
|              |                    |                       |                   |                 |                          |
|              |                    |                       |                   |                 |                          |
|              |                    |                       |                   |                 | Close                    |

g) Then, an email invitation would be sent to the Organizer and Attendee.

# Below is the sample of email invitation for Organizer:

# Below is the sample of email invitation for Attendee:

| [HGC UC]: You have organize a Virtual Meeting: Video Conference with ABC Con                                                                 | pany Organizer                              | Jacky 7563 < Jai @gmail.com                                                          | >                          | Sent Mon 25/1/2021           | 18:26 |
|----------------------------------------------------------------------------------------------------|---------------------------------------------|--------------------------------------------------------------------------------------|----------------------------|------------------------------|-------|
| D Inbox ×                                                                                                    | Subject                                     | [HGC UC]: Join HGC UC Virtual Meetin                                                 | g: Video Conference with A | BC Company                   |       |
|                                                                                                    | Location                                    | I                                                                                    |                            |                              | *     |
| Jacky 7563 <jac @gmail.com=""> @ 6:00 PM (19 minut</jac>                                                                                     | s ago) Start time                           | Mon 25/1/2021                                                                        | 18:15 🗸                    | All day event                |       |
| to me +                                                                                                    | End time                                    | Mon 25/1/2021                                                                        | 20:15 👻                    |                              |       |
| Dear Jacky 7563                                                                                                    |                                             |                                                                                      |                            |                              |       |
| You have created a virtual meeting.                                                                                                    | Attached                                    | 1 KB                                                                                 | 27.6                       |                              |       |
| Event Name: Video Conference with ABC Company                                                                                                | Canada - Antonio                            | 57                                                                                   |                            |                              |       |
| Access Code: 100815230114<br>Date: 2021-01-25<br>Time: 18:15- 20:15 (H(T; GNT +8:00)<br>Agenda: Dally Meeting                                | Dear He<br>You are<br>Event Na              | nry Lau<br>invited to join a virtual meeting.<br>ame: Video Conference with ABC Comp | pany                       |                              |       |
| Attendees: Arus Ray Lam<br>- Attendee Email: Gr Bermal.com<br>- Attendee Email: Gr Bermal.com<br>- Attendee Access Code: 100117285461        | Organize<br>Date: 20<br>Time: 18<br>Agenda: | r: Jacky 7563<br>)21-01-25<br>3:15 - 20:15 (HKT; GMT +8:00)<br>Daily Meeting         |                            |                              |       |
| Attendees:<br>Attendee Name: Henry Lau                                                                                                    | Click her                                   | e to join the meeting from computer v                                                | vith Camera via browser    | (WebRTC).                    |       |
| - Attendee Ernall: Ji ' Bibg <u>ccom.hk</u><br>- Attendee Access Code: 108279108704                                                          | To join t<br>User Acc                       | he meeting c stered En<br>ress Code: 108279108704                                    | dpoint (Mobile Apps / De   | sktop Phone with Camera) ,   |       |
| URL: Click here to join the meeting from computer with Camera via browser (WebRTC).                                                          |                                             |                                                                                      |                            |                              |       |
| To join the meeting directly from registered Endpoint (Mobile Apps / Desktop Phone with Camera) , User Access Code: 100815230114             | Note: Pl                                    | ease try to dial in to Virtual Meeting he                                            | fore the meeting time. T   | he Arcess Code will be valid |       |
| Note: Please try to dial in to Virtual Meeting before the meeting time. The Access Code will be valid THREE minutes before the meeting time. | THREE n                                     | ninutes before the meeting time.                                                     | fore the meeting time.     | ne races code min de fond    |       |
| Regards,                                                                                                    | Regards                                     |                                                                                      |                            |                              |       |
| HGC UC Virtual Meeting Service                                                                                                    | HGC UC                                      | Virtual Meeting Service                                                              |                            |                              |       |
|                                                                                                    |                                             |                                                                                      |                            |                              |       |

#### **15. Join Video Conference**

User can join the video conference by WebRTC or Mobile App.

a) Joining Video Conference via WebRTC
 From the email invitation (Section A, Ch13), click on the click here which will launch a browser and a prompt to input your name. Then, click video or voice button to start the conference.

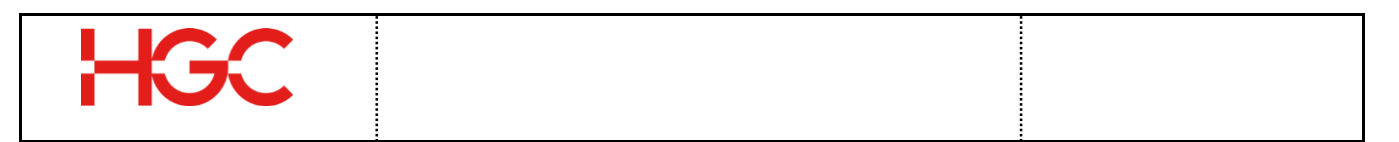

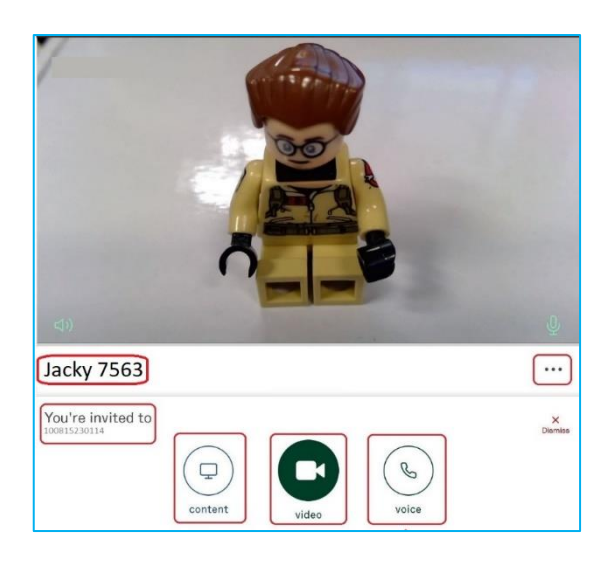

| Display           | Description                                   |  |  |
|-------------------|-----------------------------------------------|--|--|
| Jacky 7563        | Your Input Name.                              |  |  |
| •••               | Settings Button.                              |  |  |
| You're invited to | Organizer or Attendee One-time<br>Access Code |  |  |
| content           | Recent Call History                           |  |  |
| Video             | Start the Conference with Video               |  |  |
| Vaice             | Start the Conference with Voice               |  |  |

b) Before starting the conference, you can setup related settings by click Settings

c) Click video or voice button to start the conference.

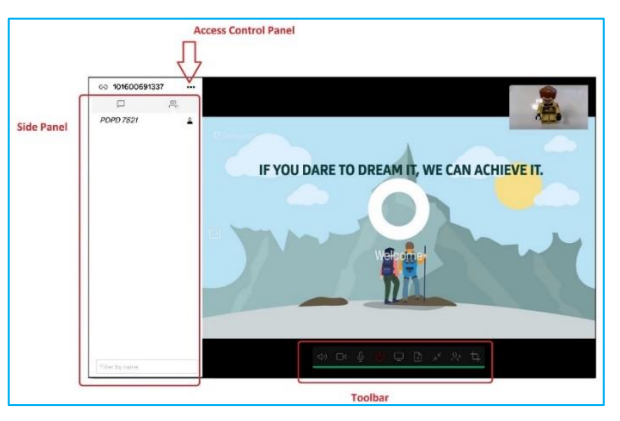

d) There have some function key at the bottom Toolbar.

| 1                                                                                                | 2 | 3   | 4 | 5       | 6   | 7  | 8  | 9 | 10 |
|--------------------------------------------------------------------------------------------------|---|-----|---|---------|-----|----|----|---|----|
|                                                                                                  |   |     |   |         |     |    |    |   |    |
|                                                                                                  | + | .0. |   | +       | ł   | K  | •  | + |    |
| 5<br>5<br>7<br>7<br>7<br>7<br>7<br>7<br>7<br>7<br>7<br>7<br>7<br>7<br>7<br>7<br>7<br>7<br>7<br>7 |   | Ā   | Ú | لي<br>ا | (±) | א_ | Č⁺ | 4 | !  |

| # | Icon Display | Description                |
|---|--------------|----------------------------|
| 1 | り            | Mute/unmute incoming audio |

• • •

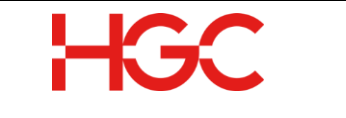

| 2  |                 | Turn my camera on/off                                                                                                    |  |  |
|----|-----------------|----------------------------------------------------------------------------------------------------|--|--|
| 3  | No.             | Turn my microphone on/off                                                                                                    |  |  |
| 4  | Ċ               | Disconnect yourself from the conference.                                                                                                    |  |  |
| 5  | $\square$       | Share my screen                                                                                                    |  |  |
| 6  |                 | <ul> <li>Present files <ol> <li>Select Present files. The Presentation screen appears</li> <li>Select +, or drag and drop the file(s) you want to share into the Presentation window. You can add multiple files, or they can be a combination of images (JPEG, BMP, PNG, or GIF) and PDFs. Each image and PDF page is converted into an individual slide.</li> <li>By default, every slid is selected for presenting, but you can click on individual slides to select and deselect them.</li> <li>When you have selected all the slides you want to share, select Present. Use the left &lt; and right &gt; on-screen controls, or the arrow keys on your keyboard, to scroll through the slides. You also have the option View presentation in a separate window.</li> <li>To stop sharing the slides, from the toolbar select stop sharing. Note that the ability to present into a conference may have been restricted to Hosts only.</li> </ol> </li> </ul> |  |  |
| 7  | ح <sup>لا</sup> | The main video window will shrink and be pinned on top of all your<br>other application windows. You can drag it to a suitable location. To<br>close the pinned video window, from the toolbar select Reset video<br>window.                                                                                                    |  |  |
| 8  | <b>⊖</b> +      | <ul> <li>i. Select Add participant.</li> <li>ii. At the prompt, enter the address of the person you want to dial.</li> <li>iii. Select whether you want the participant to have Host or Guest privileges.</li> <li>iv. Select call in.</li> <li>V. The call is placed from the VMR to the participant, and they will appear in the participant list a green line under their name while their endpoint is ringing. If and when the participant answers the call they will join the conference; if they do not answer, or do not accept the call, they will disappear from the participant list.</li> </ul>                                                                                                    |  |  |
| 9  | ц.              | Take screenshot of videos                                                                                                    |  |  |
| 10 |                 | Use the slider to adjust the audio volume level that come from the conference.                                                                                                    |  |  |

e) During the video conference, Side Panel is shown in left when the participant is joined.

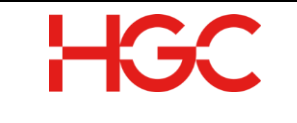

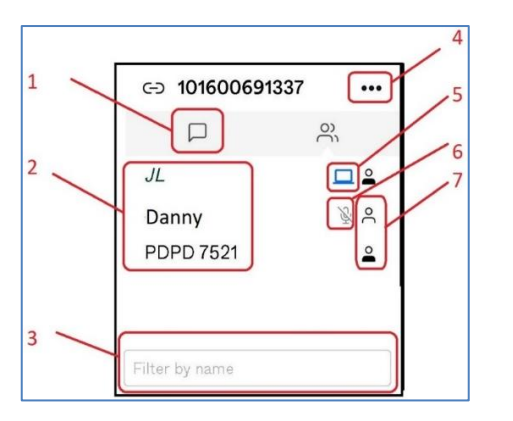

| 1 | View details of events                | To see a list of conference events<br>that have occurred during the course<br>of the call, from the top of the side<br>panel select the Events tab. |  |  |
|---|---------------------------------------|----------------------------------------------------------------------------------------------------|--|--|
| 2 | Participant Name                      | Joined participant name.                                                                                                    |  |  |
| 3 | Chat message                          | To send a message, type it in the<br>text box. Messages are visible to<br>everyone else in the conference with<br>a chat-capable client.            |  |  |
| 4 | Control Panel                         | Access control panel to enable other<br>functions. (Detail is shown in below<br>table.)                                                             |  |  |
| 5 | Share Screen                          | This participant is sharing screen to other participants.                                                                                           |  |  |
| 6 | Microphone<br>ON/OFF                  | This participant is in mute status.                                                                                                    |  |  |
| 7 | View an individual participant's role | <ul> <li>Host – can control the meeting and other participants</li> <li>Guest</li> </ul>                                                            |  |  |

f) During the video conference, you can enable/disable some function of control panel by click in side panel.

| 1 | Prevent / allow others from joining the meeting.<br>(Requires Host Privileges) |
|---|--------------------------------------------------------------------------------|
| 2 | Mute/unmute all Guests (Requires Host Privileges)                              |
| 3 | Disconnect all participants (including yourself)<br>(Requires Host privileges) |

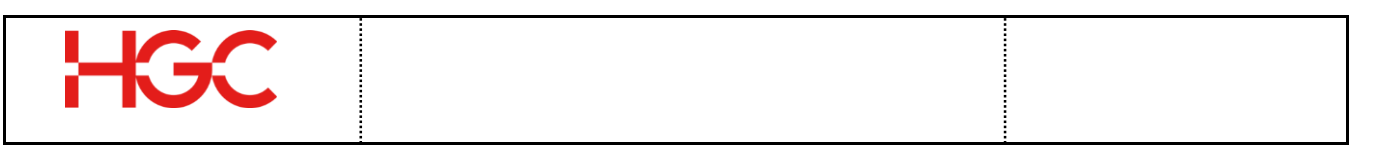

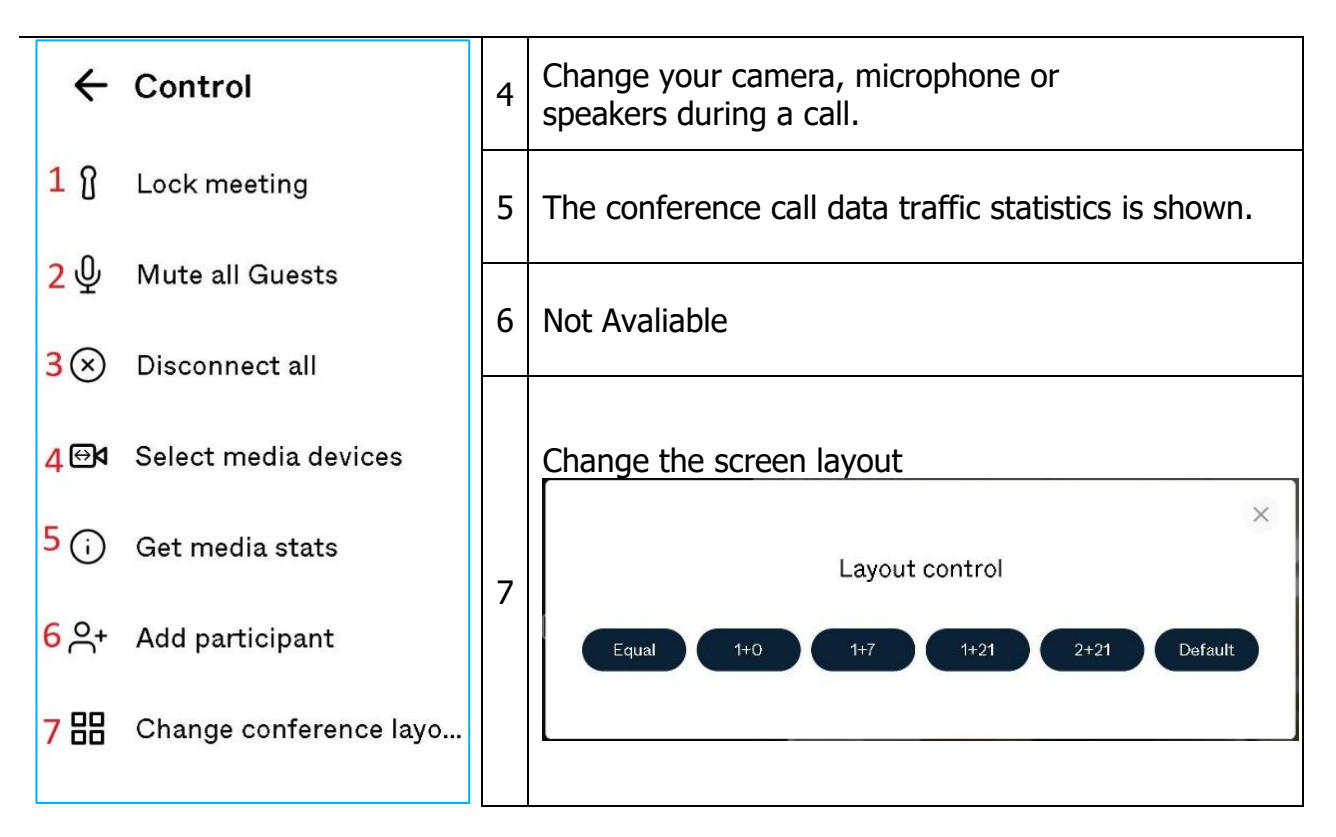

| Select camera<br>by □4 | Example: |
|------------------------|----------|
|------------------------|----------|

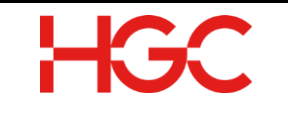

|   |                       |                                   | ← Select camera                                                                                                    |  |  |
|---|-----------------------|-----------------------------------|----------------------------------------------------------------------------------------------------|--|--|
| ÷ | Settings              |                                   | Default<br>Microsoft Camera Front                                                                                                    |  |  |
|   | Microsoft Camera Rear |                                   | Microsoft Camera Rear     Microsoft IR Camera Front                                                                                                  |  |  |
| ψ | Default               |                                   | None                                                                                                    |  |  |
| 」 | Default               |                                   | You will receive video but will not be<br>seen. To enable your camera during the<br>meeting, you will have to reconnect.                             |  |  |
| щ | Bandwidth - Iow       |                                   | Example:                                                                                                    |  |  |
| P | Languages - en-US     | Select microphone                 | ● Default<br>Communications - 麥克風排列 (Real                                                                                                    |  |  |
| 4 | Advanced settings     | by Ψ                              | 麥克風排列 (Realtek High Definition<br>None                                                                                                    |  |  |
|   | Plugin                |                                   | You will receive audio but will not be<br>heard. To enable your mic during the<br>meeting, you will have to reconnect.                               |  |  |
| Ø | About this app        |                                   | Example:<br>← Select audio output                                                                                                    |  |  |
|   |                       | Select audio<br>by <sup>디</sup> ッ | • Default<br>Communications - 喇叭 (Realtek Hi<br>喇叭 (Realtek High Definition Audio                                                                    |  |  |
|   |                       | Select bandwidth<br>by I          | <ul> <li>Select bandwidth         <ul> <li>Low (up to 256kbps)</li> <li>Medium (up to 576kbps)</li> <li>High (up to 1264kbps)</li> </ul> </li> </ul> |  |  |

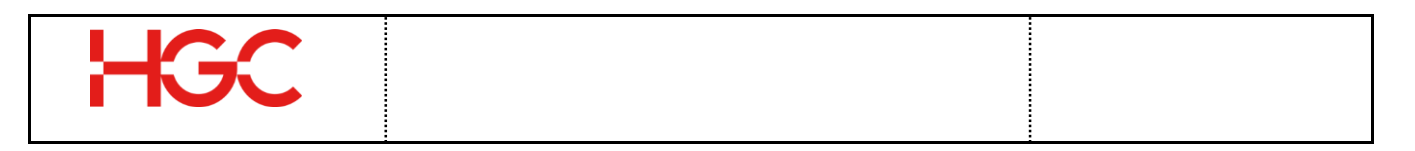

#### 16. Scheduling a Virtual Meeting for Audio Conference

Virtual meeting is a meeting scheduler tool. Audio Conference can be scheduled via virtual meeting.

a) Click the Virtual Meeting button.

| 28 Virtual Meeting |
|--------------------|
|--------------------|

b) Click Add Virtual Meeting

| Virtual Meeting     |             |          |         |            |           |      |
|---------------------|-------------|----------|---------|------------|-----------|------|
| Ongoing Meetings    | Expired Mee | tings    |         |            |           |      |
| Add Virtual Meeting |             |          |         | Searc      | h:        | © Q, |
| Organizer           | Name        | Location | Company | Start Time | Stop Time |      |

c) Then you may enter the information according to schedule the One-time meeting and invite the necessary participants.

| Virtual Meet  | ting             |                                |                   |                  |                      | ⊜ ⊗ ⊗ |
|---------------|------------------|--------------------------------|-------------------|------------------|----------------------|-------|
|               | Organizer        | : 38937563 - Jacky 7563        |                   |                  |                      | *     |
|               | Name             | a: Audio Conf with DEF Company |                   |                  |                      |       |
|               | Location         | i:                             |                   |                  |                      |       |
|               | Company          | c                              |                   |                  |                      |       |
|               | Agenda           | ĉ                              |                   |                  |                      |       |
|               | Start Time       | 2021-01-26 18:45 GMT+0800      |                   |                  |                      |       |
|               | Stop Time        | e: 2021-01-26 20:45 GMT+0800   |                   |                  |                      |       |
| Auto Dial out | t to Organizer 🕕 | Disable                        |                   |                  |                      |       |
|               | Call to          | : Audio Conference             |                   | Conference Room: | Jacky Lai - 38937563 |       |
| Organ         | izer Access Code | : 101468357642                 |                   |                  |                      |       |
| Attendee      |                  |                                |                   |                  |                      |       |
| Name          | E-mail           | Number 🕕                       | Mark as Organizer | Auto Dial out 🕕  | Access Code          |       |
| Henry Lau     | j @              | ohgc.com.hk 21285704           |                   | $\leq$           | 100102281391         |       |
| Ray Lam       | ¢                | @gmail.com                     |                   |                  | 103414352121         | -     |
|               |                  |                                |                   |                  |                      | Close |

| i.    | Organizer: (Required)       | Select meeting organizer                                              |                                        |  |  |
|-------|-----------------------------|-----------------------------------------------------------------------|----------------------------------------|--|--|
| ii.   | Name: (Required)            | Input meeting name                                                    |                                        |  |  |
| iii.  | Location:                   |                                                                       |                                        |  |  |
| iv.   | Company:                    |                                                                       |                                        |  |  |
| ٧.    | Agenda:                     |                                                                       |                                        |  |  |
| vi.   | Start Time: (Required)      | Specify meeting start                                                 | time                                   |  |  |
|       |                             | (Start time must be s                                                 | etup before 5 minutes of meeting time) |  |  |
| vii.  | Stop Time: (Required)       | Specify meeting end time                                              |                                        |  |  |
|       |                             | (The access code or link would be expired. If user login the Virtual  |                                        |  |  |
|       |                             | Meeting already, the meeting would continue until all user leave it.) |                                        |  |  |
| viii. | Auto Dial out to Organizer: | If select Enable, system would call organizer on meeting time.        |                                        |  |  |
| ix.   | Call to: (Required)         | Select Audio Conferen                                                 | nce                                    |  |  |
| х.    | Conference Room: (Required) | Select Audio Virtual Meeting Room                                     |                                        |  |  |
| xi.   | Attendee: (Required)        | Name                                                                  | Input attendee name                    |  |  |
|       |                             | E-mail                                                                | Input attendee's email                 |  |  |
|       |                             | Number                                                                | Input HKG PSTN number                  |  |  |

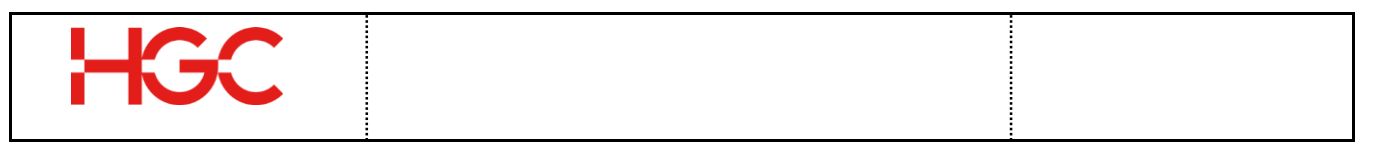

| Mark as Organizer | If selected, attendee have san organizer     | ne privilege with |
|-------------------|----------------------------------------------|-------------------|
| Auto Dial out     | If selected, system would call meeting time. | attendee on       |
|                   | Notice 🛞                                     |                   |
|                   | -                                            |                   |

d) A Virtual Meeting notice would be prompt.

| Notice |                                       |
|--------|---------------------------------------|
| 0      | Virtual Meeting created successfully. |
|        | ок                                    |

e) An audio conference meeting is created in Virtual Meeting.

| Virtual Meeti   |                             |          |         |                     |                     |                            |
|-----------------|-----------------------------|----------|---------|---------------------|---------------------|----------------------------|
| Ongoing Meetin  | gs Expired Meetings         |          |         |                     |                     |                            |
| O Add Virtual N | Neeting                     |          |         |                     | Search:             | ୍ତ ପ୍                      |
| Organizer       | Name                        | Location | Company | Start Time          | Stop Time           |                            |
| 3893 3          | Audio Conf with DEF Company |          |         | 2021-01-26 18:45:00 | 2021-01-26 20:45:00 | <b>28</b> .                |
| 巛 🄇 🛛 Page      | e 1 of 1 > >> C             |          |         |                     |                     | Displaying item 1 - 1 of 1 |

f) One-Time Access Code is created as below. In addition, organizers and attendee's email would be received an invitation with access code and URL link.

| Virtual Meetin  |             |                       |             |                   |                  |                      |       |
|-----------------|-------------|-----------------------|-------------|-------------------|------------------|----------------------|-------|
|                 | Organ       | izer: 389: 3 - Jac    | ky 7563     |                   |                  |                      | *     |
|                 | Na          | me: Audio Conf with   | DEF Company |                   |                  |                      |       |
|                 | Loca        | tion:                 |             |                   |                  |                      |       |
|                 | Comp        | any:                  |             |                   |                  |                      |       |
|                 | Age         | nda:                  |             |                   |                  |                      |       |
|                 | Start T     | ime: 2021-01-26 18:   | 45 GMT+0800 |                   |                  |                      |       |
|                 | Stop T      | ime: 2021-01-26 20:   | 45 GMT+0800 |                   |                  |                      |       |
| Auto Dial out t | o Organizer | ① : Disable           |             |                   |                  |                      |       |
|                 | Ca          | Il to: Audio Conferen | ce          |                   | Conference Room: | lacky Lai - 38937563 |       |
| Organiz         | er Access C | ode: 101468357642     |             |                   |                  |                      |       |
| Attendee        |             |                       |             |                   |                  |                      |       |
| Name            | E-mail      | Num                   | nber 🕕      | Mark as Organizer | Auto Dial out 🕕  | Access Code          |       |
| Henry Lau       | j           | @hgc.com.hk 212       | 04          |                   |                  | 100102281391         |       |
| Ray Lam         | c           | @gmail.com            |             |                   |                  | 103414352121         |       |
|                 |             |                       |             |                   |                  |                      |       |
|                 |             |                       |             |                   |                  |                      | Close |

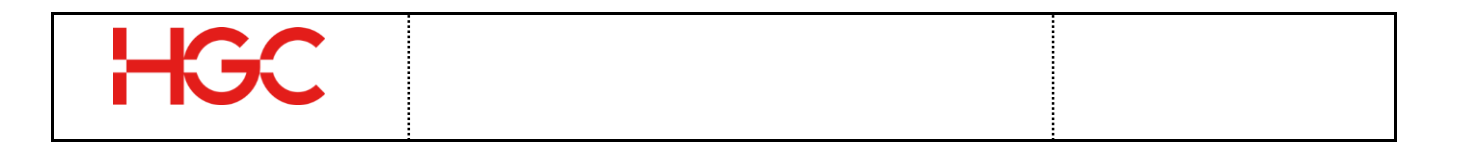

 g) Then, an email invitation would be sent to the Organizer and Attendee.
 Below is the sample of email invitation for Organizer:
 Below is the sample of email invitation for Attendee:

|                                                                                                    | organizer Jacky 7505 (Jai @gman.com/                                                                                                    |
|----------------------------------------------------------------------------------------------------|----------------------------------------------------------------------------------------------------|
|                                                                                                    | Subject [HGC UC]: Join HGC UC Virtual Meeting: AudioConference with ABC Company                                                                              |
| [HGC LIC]: You have organize a Virtual Meeting: Audio Conference with ABC Company                                                            | Location                                                                                                    |
| D inter x                                                                                                    | Start time Tue 26/1/2021 18: 45 - All day event                                                                                                    |
| Jacky 7563  @ 6.00 PM (19 minutes ago)                                                                                                    | End time Tue 26/1/2021                                                                                                    |
| to me *<br>Dear Jacky 7563                                                                                                    | Attached meeting.ics                                                                                                    |
| You have created a virtual meeting.                                                                                                    |                                                                                                    |
| Event Name: Audio Conference with ABC Company                                                                                                | Dear Henry Lau                                                                                                    |
| Access (code: 101/468357642<br>Date: (2021-0)-26<br>Time: 18: 45-30: 45 (tek); (cMT +8:00)<br>Agenda:<br>Attendee:<br>Attendee: Henry Lau    | You are invited to join a virtual meeting.<br>Event Name: Audio Conference with ABC Company<br>Organizer: Jacky 7563                                         |
| - Attendee Access Code: 100102283391<br>Attendees:<br>Attendee Email:                                                                        | Date: 2021-01-26<br>Time: 18:45 - 20:45 (HKT; GMT +8:00)<br>Agenda:<br><u>Click here</u> to join the meeting from computer with Camera via browser (WebRTC). |
| URL: <u>Click here</u> to join the meeting from computer with Camera via browser (WebRTC).                                                   | To join the meeting directly from registered Endpoint (Mobile Apps / Desktop Phone with Camera) ,<br>User Access Code: 100815230114                          |
| To join the meeting directly from registered Endpoint (Mobile Apps / Desktop Phone with Camera) , User Access Code: 100815230114             |                                                                                                    |
| Note: Please try to dial in to Virtual Meeting before the meeting time. The Access Code will be valid THREE minutes before the meeting time. |                                                                                                    |
| Regards,<br>HGC UC Virtual Neeting Service                                                                                                   | Note: Please try to dial in to Virtual Meeting before the meeting time. The Access Code will be valid<br>THREE minutes before the meeting time.              |
|                                                                                                    | Regards,                                                                                                    |
|                                                                                                    | HGC UC Virtual Meeting Service                                                                                                    |

#### **17. Call Detail Report Generation**

Users and Admin can generate Call Detail Report for call history.

a) Click **CDR Report** icon.

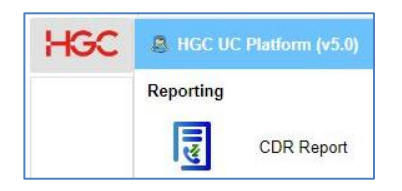

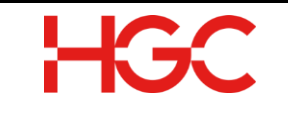

- b) Select the period from **Start** and **End** in Query Options
- c) Select **Group** in Overview of:
- d) Select Company Account No in Group:
- e) Select User/Peer in Summary by:
- f) Click Generate CDR Report button once

| Total Cal | Total Tim | Incoming | Incoming | Incoming | Outgoing | Outgoing | Outgoin | Query Options   |             |   |
|-----------|-----------|----------|----------|----------|----------|----------|---------|-----------------|-------------|---|
| 0         | 00:00     | 0        | 00:00    | 00:00    | 0        | 00:00    | 00:00   | Start:          |             | - |
|           |           |          |          |          |          |          |         | 2020-03-01      | 00:00:00    |   |
|           |           |          |          |          |          |          |         | End:            |             |   |
|           |           |          |          |          |          |          |         | 2020-04-01      | 00:00:00    |   |
|           |           |          |          |          |          |          |         | Display Options | Group       |   |
|           |           |          |          |          |          |          |         | Group           | 5 31        |   |
|           |           |          |          |          |          |          |         | Summon hu       | 5 51        |   |
|           |           |          |          |          |          |          |         | Summary by.     | User / Peer |   |
|           |           |          |          |          |          |          |         |                 |             |   |
|           |           |          |          |          |          |          |         |                 |             |   |
|           |           |          |          |          |          |          |         |                 |             |   |
|           |           |          |          |          |          |          |         |                 |             |   |

g) CDR report have been generated. Click Export and Export as CSV/Export as Excel (2003)/Export as Excel (2007/2010).

| CDR Repo    | rt          |            |        |                                         |        |             |          |               |                |                   |      | Θ                                                                                                    | 00    |
|-------------|-------------|------------|--------|-----------------------------------------|--------|-------------|----------|---------------|----------------|-------------------|------|----------------------------------------------------------------------------------------------------|-------|
| User / Peer | Total Call. | Total Time | Incomi | Incomii                                 | Incomi | Outgoii     | Outgoir  | Outgoir       |                | Query Option      |      |                                                                                                    | 0     |
| 38937500    | 10          | 00:01:42   | 0      | 00:                                     | 00:    | 10          | 00:      | 00:           | 0,             | Start:            |      |                                                                                                    |       |
| 38937511    | 13          | 00:00:34   | 2      | 00:                                     | 00:    | 11          | 00:      | 00:           | 0,             | 2020-03-01        | 1111 | 00:00:00                                                                                                    | ×     |
| 38937514    | 4           | 00:00:00   | 0      | 00:                                     | 00:    | 4           | 00:      | 00:           | 0,             | End:              |      |                                                                                                    |       |
| 38937520    | 98          | 00:19:56   | 20     | 00:                                     | 00:    | 78          | 00:      | 00:           | Q              | 2020-04-01        | 1111 | 00:00:00                                                                                                    | ×     |
| 38937521    | 98          | 00:21:09   | 7      | 00:                                     | 00:    | 91          | 00:      | 00:           | Q              | - Display Option  | 3    | roup                                                                                                    | -     |
| 38937522    | 8           | 00:00:20   | 4      | 00:                                     | 00:    | 4           | 00:      | 00:           | Q              | Group             | HGC  | , in the second second s | -     |
| 38937555    | 77          | 00:20:06   | 33     | 00:                                     | 00:    | 44          | 00:      | 00:           | Q,             | Summary by:       | III  | ,<br>aar ( Baar                                                                                                    | _     |
| 38937556    | 20          | 00:05:27   | 0      | 00:                                     | 00:    | 20          | 00:      | 00:           | 0,             | Summary by.       | 0    | Sel / Feel                                                                                                    |       |
|             | 328         | 01:09:14   | 66     | 00:                                     | 00:    | 262         | 01:      | 00:           |                |                   |      |                                                                                                    |       |
| (< <   F    | Page 1      | of 1   >>> | > ⊂    |                                         | Displa | ying item 1 | - 8 of 8 | Sector Sector | t v            |                   | i G  | enerate CDR R                                                                                                    | eport |
|             |             |            |        | ( ) ( ) ( ) ( ) ( ) ( ) ( ) ( ) ( ) ( ) |        | 1           |          | Expor         | tas C<br>tas E | SV<br>xcel (2003) |      |                                                                                                    |       |
|             |             |            |        |                                         | L      |             |          | Expor         | t as E         | xcel (2007/2010)  | J    |                                                                                                    |       |

h) CDR report in Excel or CSV format is exported as below.

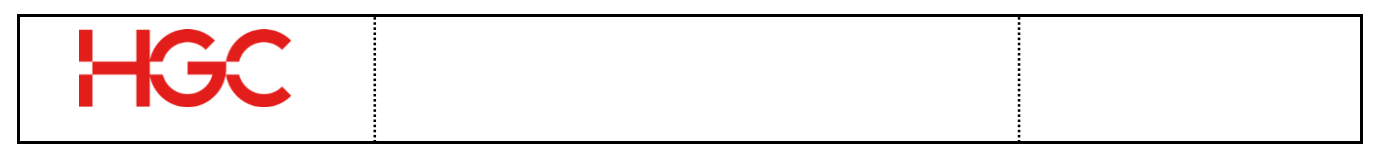

| I  | ਜ਼ ਨਾਟ      | <del>-</del>             |                             |                                                                                                    | 1947             | 202        | 20-04-03 14_4               | 15_57 CDR Repor | t - Excel                                             |                           | <b>E</b> –                                                                                                    |
|----|-------------|--------------------------|-----------------------------|----------------------------------------------------------------------------------------------------|------------------|------------|-----------------------------|-----------------|-------------------------------------------------------|---------------------------|----------------------------------------------------------------------------------------------------|
|    | ile Hom     | e Insert                 | Page Lay                    | out Formulas                                                                                                    | Data             | Review     | View                        |                 |                                                       | Jacky Lai (F              | IGC - Product Specialist, PDPD)                                                                                                    |
| Pa | ste 💉 B     | alibri<br>: I <u>U</u> - | • 11 •<br>  ⊞ •   🏠<br>Font | $\begin{array}{c} A^* & A^* \\ \hline & A^* \\ \hline \hline & A^* \\ \hline & A^* \\ \hline \hline & A^* \\ \hline & A^* \\ \hline &$ | Image: Alignment | iii +<br>G | General<br>\$ - % *<br>Numb | *               | onditional Format as<br>prmatting * Table *<br>Styles | Cell<br>Styles +<br>Cells | ∑ · Arr Print & Print & Print |
| F2 |             | : ×                      | √ fx                        |                                                                                                    |                  |            |                             |                 |                                                       |                           |                                                                                                    |
| 4  | А           | в                        | с                           | D                                                                                                    | E                |            |                             | F               | G                                                     | н                         | 1                                                                                                    |
| 1  | Period:     | 2020-03-03               | L 00:00:00 To               | 2020-04-01 00:0                                                                                                    | 00:00            |            |                             |                 |                                                       |                           |                                                                                                    |
| 2  |             |                          |                             |                                                                                                    |                  |            |                             |                 |                                                       |                           |                                                                                                    |
| 3  | User / Peer | Total Call               | Total Time                  | Incoming Call                                                                                                    | Incoming C       | all Time   | Incoming                    | g Call Avg Time | e Outgoing Call                                       | Outgoing Call Time        | Outgoing Call Avg Time                                                                                                    |
| 4  | 38937500    | 10                       | 102                         | 0                                                                                                    | 00:00:00         |            | 00:00:00                    |                 | 10                                                    | 00:01:42                  | 00:00:10                                                                                                    |
| 5  | 38937511    | 13                       | 34                          | 2                                                                                                    | 00:00:00         |            | 00:00:00                    |                 | 11                                                    | 00:00:34                  | 00:00:03                                                                                                    |
| 6  | 38937514    | 4                        | 0                           | 0                                                                                                    | 00:00:00         |            | 00:00:00                    |                 | 4                                                     | 00:00:00                  | 00:00:00                                                                                                    |
| 7  | 38937520    | 98                       | 1196                        | 20                                                                                                    | 00:01:21         |            | 00:00:04                    |                 | 78                                                    | 00:18:35                  | 00:00:14                                                                                                    |
| 8  | 38937521    | 98                       | 1269                        | 7                                                                                                    | 00:00:26         |            | 00:00:03                    |                 | 91                                                    | 00:20:43                  | 00:00:13                                                                                                    |
| 9  | 38937522    | 8                        | 20                          | 4                                                                                                    | 00:00:00         |            | 00:00:00                    |                 | 4                                                     | 00:00:20                  | 00:00:05                                                                                                    |
| 10 | 38937555    | 77                       | 1206                        | 33                                                                                                    | 00:06:16         |            | 00:00:11                    |                 | 44                                                    | 00:13:50                  | 00:00:18                                                                                                    |
| 11 | 38937556    | 20                       | 327                         | 0                                                                                                    | 00:00:00         |            | 00:00:00                    |                 | 20                                                    | 00:05:27                  | 00:00:16                                                                                                    |
| 12 |             |                          |                             |                                                                                                    |                  |            |                             |                 |                                                       |                           |                                                                                                    |
| 13 | Total:      | 328                      | 4154                        | 66                                                                                                    | 00:08:03         |            | 00:00:18                    |                 | 262                                                   | 01:01:11                  | 00:01:19                                                                                                    |
| 14 |             |                          |                             |                                                                                                    |                  |            |                             |                 |                                                       |                           |                                                                                                    |

#### **18.** Speed Dial / Busy Lamp Field

- Speed Dial -Admin can assign speed dial key to user desktop phone set in available<br/>function key.<br/>(No. of function key is depended on different phone set model. Speed<br/>dial key may be stored in softkey (Buddy list) of Poly phone set if<br/>function key does not enough.)
- **Busy Lamp Field** Also, if the speed dial key is configured with internal UC phone number by enable "Buddy" setting and assign it on function key of the phone set, which would become a Busy Lamp Field button. It functions as speed dial to internal extension and monitor the extension status.

#### **18.1** To add a Speed Dial Key on phone set

a) Click User Speed Dial icon.

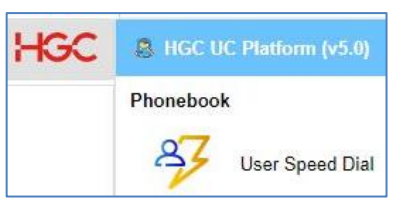

- b) Input the UC phone number that required to add "Speed Dial" in Search field
- c) Searched UC phone number is shown and click the magnifier a icon

|          |           | Search: 38937521 | @ Q |
|----------|-----------|------------------|-----|
| Username | Name      | Group            |     |
| 38937521 | PDPD 7521 | HGC              | Q   |
|          |           |                  |     |
|          |           |                  |     |
|          |           |                  |     |
|          |           |                  |     |

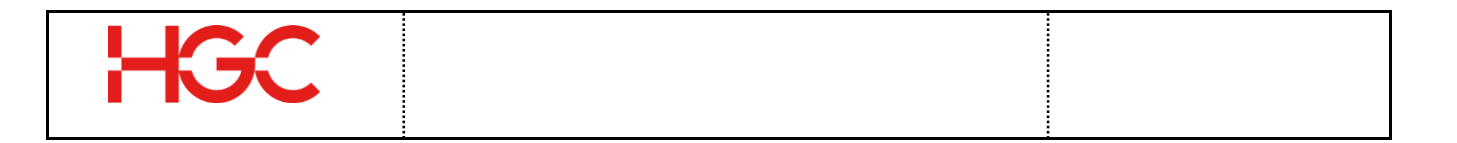

d) If the contact does not exist in personal phone book, click Add Speed Dial and From new Contact

| Speed Dial - 3893752              |      |               |       | 008 |
|-----------------------------------|------|---------------|-------|-----|
| 🕝 Add Speed Dial 👻                | Save |               |       |     |
| From new Contact                  | Mama | Dhana Number  | Duddu |     |
| From exist Contact<br>Special Key | Name | Filone Number | Buddy |     |

- Input First Name e) Contact Input Last Name f) First Name: ABC Last Name: Input Phone Number g) First Name Pronunciation: Last Name Pronunciation: Select **Disable** in **Buddy** field Other Name: h) Company: Department: Select **Default** in **Ring Type** field i) Phone Number: 21285001 SMS Number: +( ) j) Click **OK** button E-mail: Buddy: Disable Ŧ Ring Type: Default Ŧ
- k) If the contact exists in personal phone book, click Add Speed Dial and From exist Contact

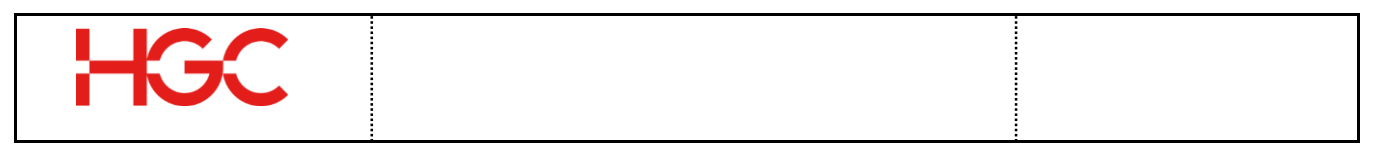

Speed Dial - 38937521

From exist Contact

Contacts wish to add:

First Name

💿 Add Speed Dial 👻 📙 Save

Last Name

| Speed Dial - 3893752 |        |               |       | • • • |
|----------------------|--------|---------------|-------|-------|
| 🔘 Add Speed Dial 👻   | Save   |               |       |       |
| From new Contact     | Namo   | Phone Number  | Buddy | 1     |
| From exist Contact   | Indine | r none number | Duduy |       |
| Special Key 🕨 🕨      |        |               |       |       |

- Input other Phone Number which is saved in personal phonebook
- m) Select searched Phone Number
- n) Select **Disable** in Buddy field
- o) Click Save button

| Sec        | 446                    | ABC - 2    | 12850   | 001 (Ph | one) |      |   |    |    |    |
|------------|------------------------|------------|---------|---------|------|------|---|----|----|----|
|            |                        | <b>«</b>   |         | Page    | 1    | of 1 | > | >> | C  |    |
|            |                        |            |         |         |      |      |   |    |    |    |
| Speed Dial | - 38937521             | l (Unsaved | 1)      |         |      |      |   |    | 00 | 00 |
| Speed Dial | - 38937521<br>Dial 💌 🗍 | Unsaved    | 1)<br>] |         |      |      |   |    | 00 | 8  |

21285001

Phone Number

21285001

Buddy

Disable

2X

p) Click **OK** button

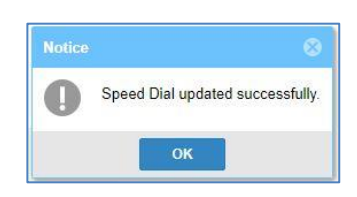

q) Click Yes button to reboot the phone set to activate Speed Dial Key

ABC

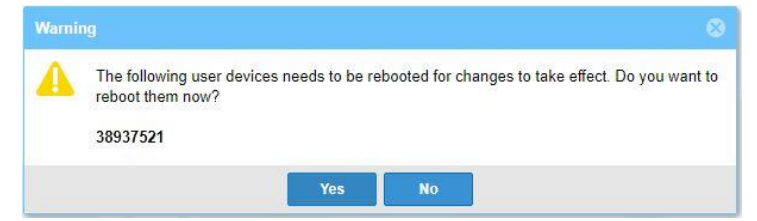

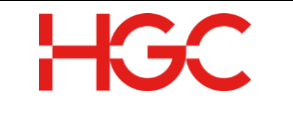

#### 18.2 To add a Busy Lamp Field Key on phone set

a) Click User Speed Dial icon.

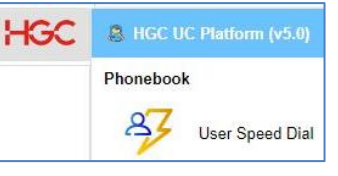

- b) Input the UC phone number that required to assign "Busy Lamp Field" in Search field
- c) **Searched UC phone number** is shown and click the **magnifier** icon

| User Speed D | ial       |         |             | 000               |
|--------------|-----------|---------|-------------|-------------------|
|              |           | Search: | 38937521    | © Q               |
| Username     | Name      | Grou    | p           |                   |
| 38937521     | PDPD 7521 | HGC     |             | ٩                 |
|              |           |         |             | -                 |
|              |           |         |             |                   |
|              |           |         |             |                   |
| K K Page     | 1 of 1    |         | C Displayin | g item 1 - 1 of 1 |

d) Click Add Speed Dial and From exist Contact (must be UC phone number)

| Speed Dial - 3893752 | 21   |              |       | 000 |
|----------------------|------|--------------|-------|-----|
| 🔘 Add Speed Dial 👻   | Save |              |       |     |
| From new Contact     | Nama | Dhone Number | Duddu |     |
| From exist Contact   | Name | Phone Number | Биййу |     |
| Special Key          |      |              |       |     |

- e) Input monitoring UC Phone Number (monitoring number must be listed in the site phone book)
- f) Select searched monitoring UC Phone Number

| Add Speed D      | ial 🔻   | E Save                                                                                                    |              |       |   |
|------------------|---------|----------------------------------------------------------------------------------------------------|--------------|-------|---|
| First Name       | La      | st Name                                                                                                    | Phone Number | Buddy |   |
| 🖪 From exist     | Contact |                                                                                                    |              |       | 8 |
|                  |         | 100 M 100 M 100 M 100 M 100 M 100 M 100 M 100 M 100 M 100 M 100 M 100 M 100 M 100 M 100 M 100 M 100 M 100 M 100 |              |       |   |
| Contacts wish to | add:    | 38937520                                                                                                    |              |       |   |

g) Click modify *k* icon to **enable** the **Busy Lamp Field Key** 

| Add Speed D | ial 👻 🔚 Save |              |         |     |
|-------------|--------------|--------------|---------|-----|
| First Name  | Last Name    | Phone Number | Buddy   |     |
| PDPD        | 1112         | 38937520     | Disable | 2 K |

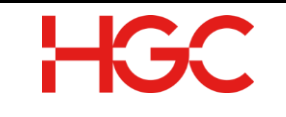

- h) Select Enable in Buddy field
- i) Select **Default** in Ring Type
- j) Click **OK** button
- k) Click Save button

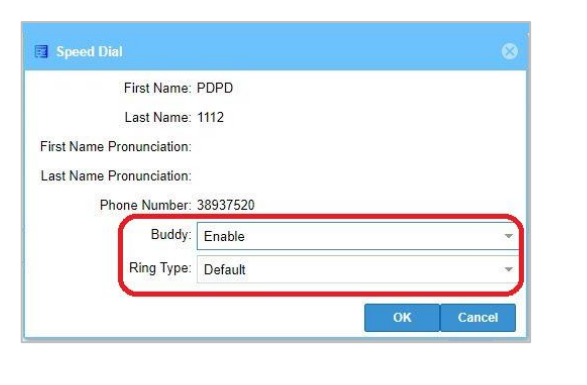

| Add Speed  | Dial 👻 🔚 Save |              |         |    |
|------------|---------------|--------------|---------|----|
| First Name | Last Name     | Phone Number | Buddy   |    |
| ABC        |               | 21285001     | Disable | ØX |
| PDPD       | 1112          | 38937520     | Enable  | ØX |

I) Click OK button

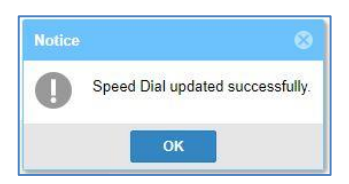

m) Click Yes button to reboot the phone set to activate Busy Lamp Field Key

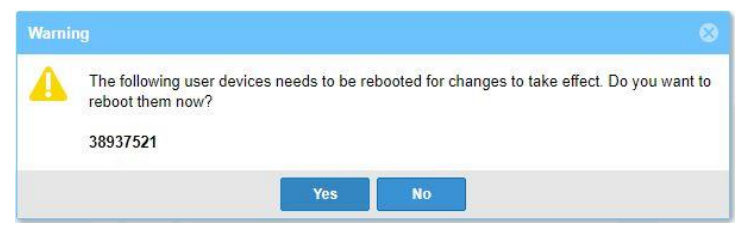

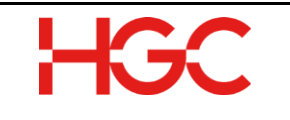

#### 19. Push-To-Talk

#### **19.1** To change the Push-To-Talk Group Name or Group member

a) Click Push-To-Talks Channel Icon.

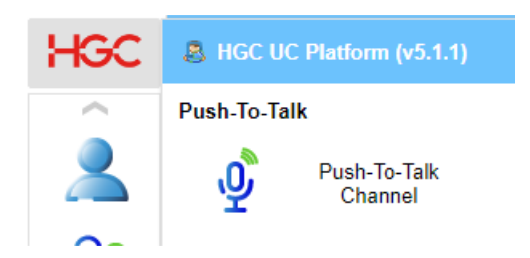

b) Then click on the **Group Name** you want to modify with pen icon.

| Push-To-Talk Channel |             |            |      |
|----------------------|-------------|------------|------|
| Batch Tools          |             | Search:    | © Q. |
| Group Name           | Description | Group Type | _    |
| HGC Sale Group1      |             | Internet   |      |
| HGC Sale Group2      |             | Internet   |      |

- c) Change the **Group Name** in the Top field or **Add** Add (Click on Group Member empty area and Select the number) /**Remove** (Click on "x" error next to name) **Group Member**.
- d) Then click **OK** to apply.

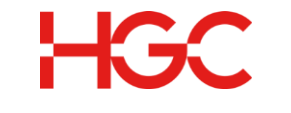

## 20. Appendix – Supported Phone Model

- Poly VVX-150
- Poly VVX-250
- Poly VVX-450
- Poly VVX-450 with EM50 (sidecar)
- Poly VVX-601
- Poly Trio 8500/8800
- Cisco CP 7841
- Cisco CP 8851
- Cisco CP 8851 with KEM (sidecar)
- Snom D710

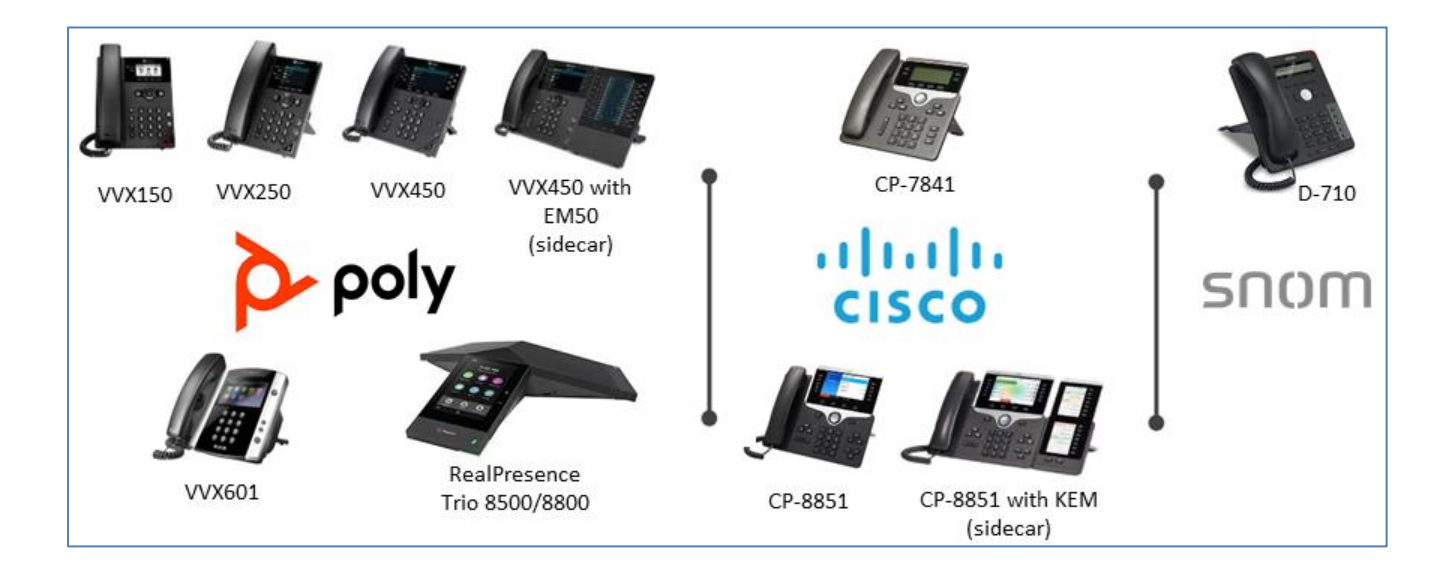

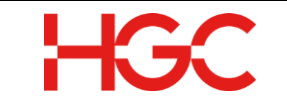

 $\sim$  END  $\sim$